### How to Submit "Fuels Safety Registration in Ontario as a Contractor" application

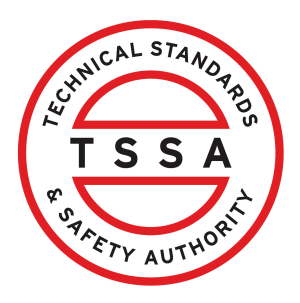

This guide will provide you with step-by-step instructions on how to submit "Fuels Safety Registration in Ontario as a Contractor" in the TSSA Client Portal.

| From the Client Portal homepage, click th                                                                                                 | ne <b>"Applications"</b> tab.                                                                                                    |
|----------------------------------------------------------------------------------------------------|----------------------------------------------------------------------------------------------------|
| Home Accounts Applications Invoices                                                                                                    |                                                                                                    |
| Customer Portal                                                                                                    |                                                                                                    |
| Hi Ada Shelby<br>Welcome to the TSSA portal, where, customers can view and manage a                                                       | eccount information, submit application requests, pay invoices and more                                                                        |
| New Customers                                                                                                    | Existing Customers                                                                                                    |
| Create an Individual account if you are applying for:                                                                                     | Link to your TSSA account with,                                                                                                    |
| A personal certificate                                                                                                    | <ul> <li>Invoice or inspection report or</li> </ul>                                                                                            |
| For all other requests create an Organization account                                                                                     | Valid authorization (licence/certificate/registration, etc.) or                                                                                |
| <ul> <li>We require the company's legal entity details, i.e., corporation<br/>number or business identification number.</li> </ul>        | Account Access key                                                                                                    |
| Third Party Property Management Companies                                                                                                 | Third Party Submitters                                                                                                    |
| Link to your own TSSA account prior to linking to the owner/operator<br>you wish to transact on behalf of, i.e. pay an invoice, submit an | Link to your own TSSA account prior to linking to the owner/operator<br>you wish to transact on behalf of, i.e. submit an application request, |
| application request,                                                                                                    | If you do not have an account with TSSA:                                                                                                    |
| If you do not have an account with TSSA:                                                                                                  | <ul> <li>Please create a Third-Party Submitter type account first,</li> </ul>                                                                  |
| Please create a Third-Party Property Manager account first,                                                                               | Then proceed to linking to the owner/operator you wish to submit                                                                               |
| <ul> <li>Then proceed to linking to the owner/operator you wish to transact<br/>on behalf of</li> </ul>                                   | application request for.<br>• The (Consent to Grant Third Party Access) form will need to be                                                   |

The [Consent to Grant Third Party Access] form will need to be

2 Click the **"Fuel Safety Registration in Ontario as a Contractor"** hyperlink under **"Online Applications".** 

| T S S A                                                                   |                                                      |                                      |                     | Profile Si  |
|---------------------------------------------------------------------------|------------------------------------------------------|--------------------------------------|---------------------|-------------|
| Accounts Applic                                                           | ations Invoices                                      |                                      | BPV Owner           | BPV Insurer |
| Accounts > Applications                                                   |                                                      |                                      |                     |             |
| Online Applications                                                       |                                                      |                                      |                     |             |
| Boilers & Pressure Vessels Design Regi                                    | stration ()                                          | Fuels Safety Registration in Ontario | o as a Contractor 🕕 |             |
| Boilers & Pressure Vessels Inspection                                     | D                                                    | Onterio License to Transport Fuel    |                     |             |
| Boilers & Pressure Vessels Variance                                       |                                                      | Public Information Request           |                     |             |
| Change Of Ownership 🕕                                                     |                                                      | Renew Amusement Device Permit        |                     |             |
| Examination Booking ()                                                    |                                                      |                                      |                     |             |
| Please click here to access all other applicat<br>My Pending Applications | ons                                                  |                                      |                     |             |
| Following Applications are in progress.                                   | hither pending documents upload and/or Fees payment. |                                      |                     |             |
| Application Number                                                        | Application Name                                     | Initiated on                         | Fees Owing          |             |
| AP00001545                                                                | BPV Design Registration for a CRN - Conventional     | January 09, 2024                     | \$807.39            |             |
| AP00001544                                                                | BPV Design Registration for a CRN - Conventional     | January 08, 2024                     | \$1.614.77          |             |
|                                                                           |                                                      |                                      |                     |             |

3

From the "**TSSA Customer Account**", select a **TSSA Customer Account** from the dropdown list.

| Instructions       | Registration Technician                                                               | Review Docume                                                  | int Fees                                                                                                 |
|--------------------|---------------------------------------------------------------------------------------|----------------------------------------------------------------|----------------------------------------------------------------------------------------------------|
| Please en          | sure the account selected for th                                                      | his request is the Owner                                       | er/Licensee and not Third-Party Property Management or Submitter                                         |
| account. 7         | he license will be issued to the                                                      | account selected below                                         | w.                                                                                                    |
| TSSA Custo         | omer Account*                                                                         |                                                                |                                                                                                    |
| (Please sele       | ict the account from list below. If ac<br>ount or <u>Link Existing Account</u> if acc | count is not displayed, plea<br>ount exists but is not visible | ase proceed to<br>3 below)                                                                               |
| Select A           | count                                                                                 |                                                                | ~                                                                                                    |
| Select A           | ccount                                                                                |                                                                |                                                                                                    |
| CAN/               | ccourn                                                                                |                                                                |                                                                                                    |
| I COS              |                                                                                       |                                                                | application request according to the applicant's type of                                                 |
|                    |                                                                                       |                                                                | Gas Motor Fuel.                                                                                          |
| Gooç               |                                                                                       |                                                                |                                                                                                    |
| Gooc<br>IBM (      |                                                                                       |                                                                | tact TSSA upon receipt of the letter to schedule an                                                      |
| 2<br>BM C<br>LINDE |                                                                                       |                                                                | act TSSA upon receipt of the letter to schedule an within 60 days of receiving the letter to schedule an |

2

Review the instructions. Click the **"Next"** button to begin the registration process.

| - IS   | Accounts Applications Invoices                                                                                                   |                                              |                                                    | BPV Owner                                          | BPV Insu    |
|--------|----------------------------------------------------------------------------------------------------|----------------------------------------------|----------------------------------------------------|----------------------------------------------------|-------------|
| Acc    | ounts > Applications > Customer Portal - FS Registre                                                                             | ation                                        |                                                    |                                                    |             |
| Requ   | est for Registration in Ontario as a Fuel                                                                                        | s Safety Contractor                          |                                                    |                                                    |             |
| Techn  | cal Standards and Safety Authority                                                                                               |                                              |                                                    |                                                    |             |
| Instru | ctions Registration Technician Review Docu                                                                                       | ment Fees                                    |                                                    |                                                    |             |
| T<br>( | SSA Customer Account*<br>lease select the account from list below. If account is not displayed<br>ists but is not visible below) | please proceed to Create Account or Link Exi | sting Account if account                           |                                                    |             |
|        | COS.                                                                                                    |                                              | ~                                                  |                                                    |             |
|        | is mandatory to apply for separate registrations based or<br>Petroleum Contractor, c) Natural Gas Motor Fuel.                    | the contractor's type of work. Please su     | bmit separate applications according to the appli  | cant's type of work, classified as a) Heating Fuel | Contractor. |
| 2.     | A contractor pre-registration inspection must be performe                                                                        | d. Please contact TSSA for scheduling or     | ce letter to schedule inspection has been issued.  |                                                    |             |
| 3.     | Once the letter to schedule an inspection has been issued b                                                                      | y TSSA, the application will be canceled     | if the inspection is not scheduled within 60 days. |                                                    |             |
| 4.     | Only field technicians (certificate holders) are counted as te                                                                   | chnicians                                    |                                                    |                                                    |             |
|        | <ul> <li>Administrative staff with certificates are not counted</li> </ul>                                                       |                                              |                                                    |                                                    |             |
|        | Each full-time technician counts as I technician                                                                                 |                                              |                                                    |                                                    |             |
|        | Each part-time technician counts as 0.5 technician                                                                               |                                              |                                                    |                                                    |             |
|        | <ul> <li>Each subcontractor counts as i hermician</li> </ul>                                                                     | Cance                                        | Next                                               |                                                    |             |
|        |                                                                                                    |                                              |                                                    |                                                    |             |
| Learn  | Downloads                                                                                                    | Company                                      |                                                    |                                                    | 1           |
|        |                                                                                                    |                                              |                                                    |                                                    |             |

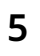

4

Answer, **"Have you been previously registered as a contractor?".** Select **"Yes**" or **"No**".

|                      | _                       |                    |         |          |      |   |     |  |
|----------------------|-------------------------|--------------------|---------|----------|------|---|-----|--|
| Instructions         | Registration            | Technician         | Review  | Document | Fees |   |     |  |
|                      |                         |                    |         |          |      |   |     |  |
| Have you             | been previously regis   | stered as a contra | actor?* |          |      |   |     |  |
| Select               |                         |                    |         | · ·      |      |   |     |  |
| Yes                  |                         |                    |         |          |      |   |     |  |
| No                   |                         |                    |         | ~        |      |   |     |  |
|                      |                         |                    |         |          |      |   |     |  |
|                      |                         |                    |         |          |      |   |     |  |
| Are you th           | he fuels certificate ho | lder?*             |         |          |      |   |     |  |
| Are you th<br>Select | he fuels certificate ho | lder?*             |         | ~        |      |   |     |  |
| Are you th<br>Select | ne fuels certificate ho | lder?*             |         | ~        |      |   |     |  |
| Are you the Select   | he fuels certificate ho | lder?*             |         | ~        |      |   |     |  |
| Are you th<br>Select | he fuels certificate ho | lder?*             | Cancel  | ~        | Back | N | ext |  |
| Are you th<br>Select | he fuels certificate ho | lder?*             | Cancel  | ~        | Back | N | ext |  |
| Are you th<br>Select | he fuels certificate ho | lder?*             | Cancel  | ~        | Back | N | ext |  |
| Are you the Select   | he fuels certificate ho | lder?*             | Cancel  | ~        | Back | N | ext |  |
| Are you th<br>Select | he fuels certificate ho | Ider?*             | Cancel  | ~        | Back | N | ext |  |

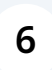

If you have been previously registered as a contractor, enter your registration number.

| ortal - FS Registration         |
|---------------------------------|
| io as a Fuels Safety Contractor |
| ïty                             |
| Review Document Fees            |
| or?*  Registration Number*      |
| ~                               |
| ~                               |
| Cancel Back Next                |
|                                 |

#### 7 Click the "**Type of Registration**" field and select from the following options:

- Heating Fuel Contractor
- Petroleum Contractor
- Natural Gas Motor Fuel

Request for Registration in Ontario as a Fuels Safety Contractor

Technical Standards and Safety Authority

|        | 4385   |             |                  |
|--------|--------|-------------|------------------|
|        | 4303   |             |                  |
|        |        |             |                  |
|        | ~      |             |                  |
|        |        |             |                  |
|        |        |             |                  |
|        |        |             |                  |
|        |        |             |                  |
|        |        |             |                  |
| Cancel | Back   | Next        |                  |
|        |        |             |                  |
|        | Cancel | Cancel Back | Cancel Back Next |

8 If you select **"Heating Fuel Contractor",** select one of the following "Heating Fuel Type":

- Fuel Oil
- Natural Gas
- Propane Vapour
- Liquid Propane

| echnical Standards and Saf                       | ety Authority                 |   |                                                   |
|--------------------------------------------------|-------------------------------|---|---------------------------------------------------|
| Instructions Registration Te                     | echnician Review Document Fee | 5 |                                                   |
| Have you been previously registere               | d as a contractor?*           |   | Registration Number*                              |
| Yes                                              |                               | ~ | 43585                                             |
| Type of Registration*<br>Heating Fuel Contractor |                               | ~ | Heating Fuel Type*                                |
| Are you the fuels certificate holder             | 2*                            |   |                                                   |
| Select                                           |                               | ~ | Nontral Gas     Propane Vapour     Liquid Propane |
|                                                  |                               |   |                                                   |

|                                               | Review Document | Fees                  |  |
|-----------------------------------------------|-----------------|-----------------------|--|
| lave you been previously registered as a cont | tractor?*       | Registration Number*  |  |
| Yes                                           | ~               | 4385                  |  |
| Type of Registration*                         |                 | Heating Fuel Type*    |  |
| Heating Fuel Contractor                       | ~               | Fuel Oil, Natural Gas |  |
| Select<br>Yes<br>No                           | ~               |                       |  |
|                                               | Cancel          | Back                  |  |
|                                               |                 |                       |  |
|                                               |                 |                       |  |
|                                               |                 |                       |  |

### **10** If you are the **Fuels Certificate Holder,** enter your "**Certification Number**".

| Accounts > Applications                                                                                                   | > Customer Portal - FS Regis                                     | ration                  |   |                                                                                                  |  |
|----------------------------------------------------------------------------------------------------|------------------------------------------------------------------|-------------------------|---|--------------------------------------------------------------------------------------------------|--|
| quest for Registrati                                                                                                    | ion in Ontario as a Fue<br>Safety Authority                      | els Safety Contractor   |   |                                                                                                  |  |
| nstructions Registration                                                                                                  | Technician Review Doo                                            | sument Fees             |   |                                                                                                  |  |
| Have you been previously reg<br>Yes<br>Type of Registration"<br>Heating Fuel Contractor<br>Access the fuels certificate h | istered as a contractor?"                                        | Cancel                  | ~ | Registration Number* 43585 Heating Fuel Type* Fuel Oil. Natural Gas Conflicate number* Bock Next |  |
| sam<br>raining Dacuments<br>raining Videos                                                                                | Downloads<br>Certificates<br>Inspection Reports<br>Issued Orders | Company<br>Company News |   | (FSA)                                                                                            |  |

### **11** Click the **"Next"** button to begin entering the technician information.

| Heating Fuel Type*      |  |
|-------------------------|--|
| ✓ Fuel Oil, Natural Gas |  |
| Certificate number*     |  |
| ✓ 354                   |  |
| Cancel Back Next        |  |
|                         |  |
|                         |  |

### 12 Answer, **"What is the Total Technician Headcount?"**. Enter the number of technicians.

When you enter the number of total technicians, press "tab" on your keyboard to display the number of rows you will need to enter for each technician. For example, if you enter 5, five rows will appear after you press the tab on your keyboard.

**Important:** The number you enter, the system will display the equivalent number of Certificate Holder/Subcontractor fields.

| Customer Portal<br>Request for Reg<br>Technical Standar | > <u>Applications</u> > Custon<br>gistration in Ontari<br>rds and Safety Author | omer Portal - FS Registration<br>io as a Fuels Safety Contrac<br>ity                       | ctor                          |              |
|---------------------------------------------------------|---------------------------------------------------------------------------------|--------------------------------------------------------------------------------------------|-------------------------------|--------------|
| Instructions Regi                                       | istration Technician                                                            | Review Document Fees Total Technician Count Computed: 0 Number of Part-Time: 0 Cancel Back | Number of SubContractor:<br>0 |              |
| Learn                                                   | Company                                                                         | Need Help?                                                                                 |                               | CHICAL STAND |

#### **13** Enter the full name for each row of all the "**Certificate Holders/Subcontractors**".

|                                             | Total Technician Count Computed:           |                                                                                                    |       |
|---------------------------------------------|--------------------------------------------|----------------------------------------------------------------------------------------------------|-------|
| 5                                           | 0                                          |                                                                                                    |       |
| Number of Full-Time:                        | Number of Part-Time:                       | Number of SubContractor:                                                                                                    |       |
| 0                                           | 0                                          | 0                                                                                                    |       |
| Name of Ceritificate Holder/ Subcontractor* | Employment Typ                             | e*                                                                                                    |       |
|                                             | Select                                     | ~                                                                                                    | Remov |
|                                             |                                            |                                                                                                    |       |
| Name of Ceritificate Holder/ Subcontractor* | Employment Typ                             | e*                                                                                                    | Remo  |
|                                             | Select                                     | ~                                                                                                    |       |
|                                             |                                            | *                                                                                                    |       |
| Name of Ceritificate Holder/ Subcontractor* | Employment Typ                             | e de la construcción de la construcción de la const |       |
| Name of Ceritificate Holder/ Subcontractor* | Select                                     | ~                                                                                                    | Remov |
| Name of Ceritificate Holder/ Subcontractor* | Select                                     | ~                                                                                                    | Remov |
| Name of Ceritificate Holder/ Subcontractor* | Employment Typ<br>Select<br>Employment Typ | e*                                                                                                    | Remov |

14 From the "**Employment Type**" field for each of the "**Certificate Holder/Subcontractor**" select one of the following options:

- Full-Time
- Part-Time
- Sub-contractor

| Name of Ceritificate Holder/ Subcontractor* |        | Employment Type* |   |        |
|---------------------------------------------|--------|------------------|---|--------|
| June Lee                                    |        | Select           | ~ | Remove |
|                                             |        | Select           |   |        |
| Name of Ceritificate Holder/ Subcontractor* |        | Full-Time        |   |        |
| Leo Brown                                   |        | Sub-contractor   |   | Remove |
|                                             |        |                  |   |        |
| Name of Ceritificate Holder/ Subcontractor* |        | Employment Type* |   |        |
| Aby Shelby                                  |        | Select           | ~ | Remove |
|                                             |        |                  |   |        |
| Name of Ceritificate Holder/ Subcontractor* |        | Employment Type* |   |        |
| Eric Press                                  |        | Select 🗸         |   | Remove |
|                                             |        |                  |   |        |
| Name of Ceritificate Holder/ Subcontractor* |        | Employment Type* |   |        |
| Ryan Tremel                                 |        | Select           | ~ | Remove |
|                                             |        |                  |   |        |
|                                             |        |                  |   |        |
| Add                                         |        |                  |   |        |
|                                             |        |                  |   |        |
|                                             | Cancel | Back Next        |   |        |
|                                             |        |                  |   |        |
|                                             |        |                  |   |        |

#### **15** Click the **"Next"** button to review what you entered.

**Important:** If you forgot to enter the data or entered incorrect data, then the system will notify you of the error.

| 5                                           | 4.5                 |                  |                          |        |
|---------------------------------------------|---------------------|------------------|--------------------------|--------|
| Number of Full-Time:                        | Number of Part-Time | e:               | Number of SubContractor: |        |
| 3                                           | 1                   |                  | 1                        |        |
| Name of Ceritificate Holder/ Subcontractor* |                     | Employment Type* |                          |        |
| June Lee                                    |                     | Full-Time        | ~                        | Remove |
| Name of Ceritificate Holder/ Subcontractor* |                     | Employment Type* |                          |        |
| Leo Brown                                   |                     | Part-Time        | ~                        | Remove |
| Name of Ceritificate Holder/ Subcontractor* |                     | Employment Type* |                          |        |
| Aby Shelby                                  |                     | Full-Time        | ~                        | Remove |
| Name of Ceritificate Holder/ Subcontractor* |                     | Employment Type* |                          |        |
| Eric Press                                  |                     | Sub-contractor   | ~                        | Remove |
| Name of Ceritificate Holder/ Subcontractor* |                     | Employment Type* |                          |        |
| Ryan Tremel                                 |                     | Full-Time        | ~                        | Remove |
|                                             |                     |                  |                          |        |
| Add                                         |                     |                  |                          |        |

#### **16** Review the entered information:

- Registration
- Technician

#### Click the **"Print Form"** to print a copy for your records.

Request for Registration in Ontario as a Fuels Safety Contractor

Technical Standards and Safety Authority

| Instructions Registration Te | chnician Review Docume                                                                      | nt Fees                                                                                     |                                                   |            |
|------------------------------|---------------------------------------------------------------------------------------------|---------------------------------------------------------------------------------------------|---------------------------------------------------|------------|
| Registration                 | Have you h<br>contractor<br>No<br><b>Type of W</b><br>Natural Go<br><b>Are you th</b><br>No | been previously registered as a<br>?<br>ork<br>is Motor Fuel<br>e fuels certificate holder? | Registration ID<br>-<br>Certification Number<br>- | Print Form |
| Technician                   | Technician<br>5                                                                             | Count Total Tech<br>Computed<br>4.5                                                         | inician Count<br>I                                |            |
|                              | Name                                                                                        |                                                                                             | Employment Type                                   |            |

| June Lee<br>Leo Brown                     |
|-------------------------------------------|
| Leo Brown                                 |
| Abu Challau                               |
| Aby Sheiby                                |
| Eric Press                                |
| Ryan Tremel                               |
| tration and understand my duties and obli |
|                                           |
|                                           |

| 18 | Click the " <b>Terms of the Application Declaration</b> " hyperlink. The Terms of the Declaration will appear.  |  |  |  |
|----|----------------------------------------------------------------------------------------------------|--|--|--|
|    | Aby Shelby                                                                                                    |  |  |  |
|    | Eric Press                                                                                                    |  |  |  |
|    | Ryan Tremel                                                                                                    |  |  |  |
|    |                                                                                                    |  |  |  |
|    | I have read the Act under which I am applying for registration and understand my duties and obligations, a true |  |  |  |
|    | Click on link to review the terms                                                                               |  |  |  |
|    | Please enter your full name to sign electronically*                                                             |  |  |  |
|    | January 09, 2024                                                                                                |  |  |  |
|    |                                                                                                    |  |  |  |

#### **19** Review the terms of the application and click the **"Accept"** button.

| and Safety Autho | ritv                                                                                                    |                                                                                                    |  |  |  |
|------------------|----------------------------------------------------------------------------------------------------|----------------------------------------------------------------------------------------------------|--|--|--|
|                  | I hereby acknowledge and agree to the follow                                                                                                    | ving:                                                                                                    |  |  |  |
| ation Technician | As the applicant submitting, I certify that the information I have pro<br>understand that making a false statement may result in the revoca<br>required information will result in delayed processing and/or appro                                           | ovided on this application is true and correct. I<br>ation of the authorization and failure to provide the<br>aval of the requested service. |  |  |  |
|                  | I hereby declare that as the owner/licensee of the device/facility/business I am responsible for the operation and for<br>ensuring that any device/facility is properly serviced and maintained as required under the Technical Standards and<br>Safety Act. |                                                                                                    |  |  |  |
|                  | *Information provided in this application may be releasable to third parties upon request pursuant to TSSA's Access<br>and Privacy Code                                                                                                    |                                                                                                    |  |  |  |
|                  |                                                                                                    | Decline                                                                                                    |  |  |  |
|                  |                                                                                                    |                                                                                                    |  |  |  |
|                  | Technician Count<br>4.5                                                                                                    |                                                                                                    |  |  |  |
|                  | Name                                                                                                    | Emplyment Type                                                                                                    |  |  |  |
|                  | June Lee                                                                                                    | Full-Time                                                                                                    |  |  |  |

## 20 A check mark will appear beside **"I agree to Terms of the Application Declaration".**

Enter your full name to sign the form electronically.

| Technician                                                                             | Technician Count<br>4.5                                  |                                                |
|----------------------------------------------------------------------------------------|----------------------------------------------------------|------------------------------------------------|
|                                                                                        | Name                                                     | Emplyment Ty                                   |
|                                                                                        | June Lee                                                 | Full-Time                                      |
|                                                                                        | Leo Brown                                                | Part-Time                                      |
|                                                                                        | Fric Press                                               | Sub-contractor                                 |
|                                                                                        | Rvan Tremel                                              | Full-Time                                      |
| I have read the Act under which I am applying for regis<br>true                        | tration and understand my duties and obligations, as the | ey apply to me and my employees. I certify the |
| I agree to Terms of the Application Declaration<br>(Click on link to review the terms) |                                                          |                                                |
| Please enter your full name to sign electronically*<br>June-Lee                        |                                                          |                                                |
| January 09. 2024                                                                       |                                                          |                                                |

#### 14

# 21 Click the **"Next"** button to move to begin submitting any documents to your application.

|                              |                            | Technician Count<br>4.5                                             |                                             |
|------------------------------|----------------------------|---------------------------------------------------------------------|---------------------------------------------|
|                              |                            | Name                                                                | Emplyment Type                              |
|                              |                            | June Lee                                                            | Full-Time                                   |
|                              |                            | Leo Brown                                                           | Part-Time                                   |
|                              |                            | Aby Shelby                                                          | Full-Time                                   |
|                              |                            | Eric Press                                                          | Sub-contractor                              |
|                              |                            | Ryan Tremel                                                         | Full-Time                                   |
| Please enter your full nan   | ne to sign electronicallu* |                                                                     |                                             |
| June Lee                     | an to agri anoti or noury  |                                                                     |                                             |
| June Lee<br>January 09, 2024 | no to agritemotion monty   |                                                                     |                                             |
| June Lee<br>January 09: 2024 | Appler                     | ation cannot be edited after you proceed to Next state              | age Please review and confirm all details   |
| June Lee<br>January 09, 2024 | Applice                    | ation cannot be edited after you proceed to Next ste<br>Cancel Back | age. Please roview and confirm all details. |
| June Lee<br>January 09, 2024 | Applice                    | ation cannot be edited after you proceed to Next ste<br>Cancel Back | age. Please review and confirm all details. |
| June Loe<br>January 09, 2024 | Applice                    | ation cannot be edited after you proceed to Next ste<br>Cancel Back | age. Please review and confirm all details. |

22 **Important.** No mandatory documents are required for this process, but this field will always be present. To skip, click the "**Next**" button to begin making payment.

However, if you want to upload a document, click the **"Browse"** button to upload the **required/ mandatory documents** to the application.

The following document file formats are accepted: JPEG, PNG, ZIP, and PDF Otherwise, an error notification will appear.

| <u>Customer Portal</u> > <u>Applications</u> > Customer Portal - FS Registration                                                                                                    |                                                                  |
|----------------------------------------------------------------------------------------------------|------------------------------------------------------------------|
| Request for Registration in Ontario as a Fuels Safety Contractor                                                                                                    |                                                                  |
| Technical Standards and Safety Authority                                                                                                    |                                                                  |
| Instructions Registration Technician Review Document Fees                                                                                                    |                                                                  |
| For the Required/Mandatory documents are marked with an asterisk (*), you may click Rep<br>Please Upload file with list of Subcontractor name and Employment Type for additional Ce | lace to modify an uploaded file.<br>rtificate Holder             |
| Additional Documentation                                                                                                    | Please upload a file<br>File Formats: JPEG. PNG, ZIP, PDF Browse |
| + Add Another Document Next                                                                                                    |                                                                  |
|                                                                                                    |                                                                  |
|                                                                                                    |                                                                  |

| 23           | <b>3 Review</b> the details and the total amount owned.                                       |                                                                       |                                                       |                           |                               |                     |  |
|--------------|-----------------------------------------------------------------------------------------------|-----------------------------------------------------------------------|-------------------------------------------------------|---------------------------|-------------------------------|---------------------|--|
|              | Choose a payment method type:                                                                 |                                                                       |                                                       |                           |                               |                     |  |
|              | Credit Card                                                                                   |                                                                       |                                                       |                           |                               |                     |  |
|              | • Cheque                                                                                      |                                                                       |                                                       |                           |                               |                     |  |
|              | • EFT                                                                                         |                                                                       |                                                       |                           |                               |                     |  |
|              | • Wire                                                                                        |                                                                       |                                                       |                           |                               |                     |  |
| Instruct     | tions Registration                                                                            | Technician Review                                                     | Document Fees                                         |                           |                               |                     |  |
| All pi       | repaid fees are non-ref                                                                       | undable.                                                              |                                                       |                           |                               |                     |  |
| Bi           | illing Description                                                                            | Quantity                                                              | Unit Price (\$)                                       | Subtotal (\$)             | Tax (\$)                      | Total Amount (\$)   |  |
| N<br>Fi<br>R | latural Gas Motor<br>uels Contractor Pre-<br>egistration (less than<br>) - Authorization Fees | 1                                                                     | \$453.50                                              | \$453.50                  | \$0.00                        | \$453.50            |  |
| F:<br>R      | S Contractor Pre-<br>egistration Inspection<br>NG - Inspection Fees                           | 1                                                                     | \$480.50                                              | \$480.50                  | \$62.47                       | \$542.97            |  |
|              |                                                                                               |                                                                       |                                                       |                           | Sub Total:                    | \$934.00            |  |
|              |                                                                                               |                                                                       |                                                       |                           | Taxes:<br>Total Amount Owing: | \$62.47<br>\$996.47 |  |
|              |                                                                                               | Select Paym<br>Select<br>Select<br>Credit Cc<br>Cheque<br>EFT<br>Wire | Payment is required for ap<br>ent Method Type*<br>ard | plication to be processed | ~                             |                     |  |

### **24 Important:** If you select "**Cheque**", click the "**Payment Details**" hyperlink.

| Registration (less<br>than 6) -<br>Authorization Fees                                |                                                                                                    |
|--------------------------------------------------------------------------------------|----------------------------------------------------------------------------------------------------|
| FS Contractor Pre-<br>Registration<br>Inspection -<br>Petroleum -<br>Inspection Fees | 1                                                                                                    |
|                                                                                      | Sub Total:<br>Taxes:<br>Total Amount<br>Owing:                                                                                  |
|                                                                                      | Payment is required for application to be processed.  Select Payment Method Type*  Cheque  Click to see Payment Details  Submit |

## **25** Gather the information the "**Payment Details**" on how to make a cheque payment.

| Bill             |                                          |                         | Payment Detail                 | s                | 5)                   |
|------------------|------------------------------------------|-------------------------|--------------------------------|------------------|----------------------|
| Cc<br>Re         | Cheque or Money                          | y Order                 |                                |                  |                      |
| the              | Payable To: Technico                     | al Standards and Safety | y Authority                    |                  |                      |
| FS               | Mail to: 345 Carli<br>Toronto,<br>M9W 6N | ngview Drive<br>ON<br>9 |                                |                  |                      |
| Ins<br>Pe<br>Ins | Please include <b>applice</b>            | tion number on cheque   | e remittance                   |                  |                      |
|                  |                                          |                         |                                |                  | Ok                   |
|                  |                                          |                         |                                | Total Amo<br>Owi | unt \$996.47<br>ing: |
|                  |                                          | Payment                 | is required for application to | b be processed.  |                      |

### **26 Important:** If you select **"EFT"**, click the **"Payment Details"** hyperlink.

| Registration    |                                                                                                    |
|-----------------|----------------------------------------------------------------------------------------------------|
| Inspection -    |                                                                                                    |
| Petroleum -     |                                                                                                    |
| Inspection Fees |                                                                                                    |
|                 | Sub Total:                                                                                                    |
|                 | Taxes                                                                                                    |
|                 |                                                                                                    |
|                 | Iotal Amount                                                                                                    |
|                 | Payment is required for application to be processed.  Select Poyment Method Type*  EF  Click to see Payment Details  Submit |

#### 27 Gather the information the "**Payment Details**" on how to make payment for ETF.

| EFT (Electronic Funds: Fursher)GST/HST Registration No:89113369Beneficiary Name and<br>Address:Technical Standards & Safety Authority<br>345 Carlingview Dr<br>Toronto, ON<br>Canada M9W 6N9Bank Address:D Canada Trust<br>2972 Bloor St W<br>Toronto, ON<br>Canada M8X 1B9Transit #:I04Institution #:004Designation #:0306317Account #:0306317                                                                                                    |                                  | Payment Details                                                                                | ;)  |
|----------------------------------------------------------------------------------------------------|----------------------------------|------------------------------------------------------------------------------------------------|-----|
| GST/HST Registration No.89/13/369Beneficiary Name and<br>Address:Technical Standards & Safety Authority<br>345 Carlingview Dr<br>Toronto, ON<br>Canada M9W 6N9Bank Address:D Canada Trust<br>2972 Bloor St W<br>2792 Bloor St W<br>Canada M8X 1B9Transit #:1362Institution #:04Designation #:0520Account #:036317Pease send a copy of your strateging and the papelication number by e-mail to effectssacer                                                                                                    | EFT (Electronic Funds            | Transfer)                                                                                      |     |
| Beneficiary Name and<br>Address:Technical Standards & Safety Authority<br>345 Carlingview Dr<br>Toronto, ON<br>Canada M9W 6N9Bank Address:D Canada Trust<br>2972 Bloor St W<br>Toronto, ON<br>Canada M8X 1B9Transit #:I362Institution #:004Designation #:0520Account #:0306317Please send a copy of your-time information including the application number by e-mail to eff@issa.org                                                                                                    | GST/HST Registration No.:        | 891131369                                                                                      | - 1 |
| Bank Address:TD Canada Trust<br>2972 Bloor St W<br>Toronto, ON<br>Canada M8X IB9Transit #:1362Institution #:004Designation #:0520Account #:0306317Please send a copy of your toront of more than a toront of the toront of the tor | Beneficiary Name and<br>Address: | Technical Standards & Safety Authority<br>345 Carlingview Dr<br>Toronto, ON<br>Canada M9W 6N9  |     |
| Transit #:11362Institution #:004Designation #:0520Account #:0306317Please send a copy of your-intervint including the application number by e-mail to eff@issa.org                                                                                                    | Bank Address:                    | TD Canada Trust<br>2972 Bloor St W<br>Toronto, ON<br>Canada M8X 1B9                            |     |
| Institution #:004Designation #:0520Account #:0306317Please send a copy of your remittance information including the application number by e-mail to eft@tssa.org                                                                                                    | Transit #:                       | 11362                                                                                          |     |
| Designation #:       0520         Account #:       0306317         Please send a copy of your remittance information including the <b>application number</b> by e-mail to <u>eft@tssa.org</u>                                                                                                    | Institution #:                   | 004                                                                                            | _   |
| Account #: 0306317<br>Please send a copy of your remittance information including the <b>application number</b> by e-mail to <u>eft@tssa.org</u>                                                                                                    | Designation #:                   | 0520                                                                                           | -   |
| Please send a copy of your remittance information including the <b>application number</b> by e-mail to eft@tssa.org                                                                                                    | Account #:                       | 0306317                                                                                        |     |
|                                                                                                    | Please send a copy of your r     | emittance information including the <b>application number</b> by e-mail to <u>eft@tssa.org</u> | _   |

### **28 Important:** If you select "**Wire**", click the "**Payment Details**" hyperlink.

| FS Contractor Pre-<br>Registration<br>Inspection -<br>Petroleum -<br>Inspection Fees | 1                                                                                                    |  |
|--------------------------------------------------------------------------------------|----------------------------------------------------------------------------------------------------|--|
|                                                                                      | Sub Total:<br>Taxes:<br>Total Amount<br>Owing:                                                                        |  |
|                                                                                      | Payment is required for application to be processed.  Select Payment Method Type*  Wire  Click to see Payment Details |  |
|                                                                                      | Submit                                                                                                    |  |

## **29** Gather the information the "**Payment Details**" on how to make a cheque payment.

| Bill            |                                  | Payment Detail                                                                                | ;) |
|-----------------|----------------------------------|-----------------------------------------------------------------------------------------------|----|
| Co              | Wire Transfer                    |                                                                                               |    |
| the             | GST/HST Registration No.:        | 891131369                                                                                     |    |
| FS<br>Re<br>Ins | Beneficiary Name and<br>Address: | Technical Standards & Safety Authority<br>345 Carlingview Dr<br>Toronto, ON<br>Canada M9W 6N9 | 1  |
| Pe              | Bank Address;                    | TD Canada Trust<br>2972 Bloor St W<br>Toronto, ON<br>Canada M8X 1B9                           |    |
|                 | Transit #:                       | 11362                                                                                         |    |
|                 | Institution #:                   | 004                                                                                           |    |
|                 | Account #:                       | 05200306317                                                                                   |    |
|                 | TD Swift Code:                   | TDOMCATTTOR                                                                                   |    |
|                 | International Routing Code:      | 026003243                                                                                     |    |
|                 | Please Add \$CDN 17.50 to yo     | ur remittance for bank handling charges for wire transfers. Send a copy of your remittance    | -  |
|                 |                                  |                                                                                               |    |

#### **30** If you select **"Credit Card"**, click **"Pay by Credit Card"**.

| FS Contractor Pre-<br>Registration<br>Inspection -<br>Petroleum -<br>Inspection Fees | 1                                                                  |                                             |  |
|--------------------------------------------------------------------------------------|--------------------------------------------------------------------|---------------------------------------------|--|
|                                                                                      |                                                                    | Sub Total:                                  |  |
|                                                                                      |                                                                    | Taxes:                                      |  |
|                                                                                      |                                                                    | Total Amount<br>Owing:                      |  |
|                                                                                      | Payment is required for application                                | n to be processed.                          |  |
|                                                                                      | Select Payment Method Type*                                        |                                             |  |
|                                                                                      | Credit Card                                                        | ~                                           |  |
| A receipt will                                                                       | be emailed to the applicant once the credit car<br>Submit Pay by C | rd payment has been successfully processed. |  |

# **31** Select the **"Click to proceed to Secure Page"** button to enter your credit card details.

| Amount to Pay:     | 542.97                         |              |
|--------------------|--------------------------------|--------------|
| Payment Id :       | PortalTxn_2157                 |              |
| Application Number | AP00001546                     |              |
|                    | Click to proceed to Secure Pag | ge           |
|                    |                                |              |
|                    |                                |              |
|                    |                                |              |
| Learn              | Downloads                      | Company      |
| Training Documents | Certificates                   | Company News |

#### 21

#### **32** Enter the **Credit Card details**:

- Cardholder Name
- Card Number
- MM/YY (Month and Year)
- CVV (3-digit number on card)

| June Lee            |          |   |
|---------------------|----------|---|
| Card Number         |          |   |
| 5454 5454 5454 5454 | •        |   |
| MM/YY<br>09/29      | CVV (?)  |   |
|                     | Company  | - |
| ownloads            | CUHUAIIV |   |

#### **33** Click **"Checkout"** to process the payment.

|                                                | Card Number                                                      |                         |              |           |
|------------------------------------------------|------------------------------------------------------------------|-------------------------|--------------|-----------|
|                                                | 5454 5454 5454 5454                                              | •                       |              |           |
|                                                | MM/YY<br>09/29                                                   | CVV (2)                 |              |           |
|                                                | Back                                                             | Total \$542.9           | 77           |           |
|                                                |                                                                  |                         |              |           |
| Learn<br>Training Documents<br>Training Videos | Downloads<br>Certificates<br>Inspection Reports<br>Issued Orders | Company<br>Company News |              | TSSA      |
| EnglishFrançais                                | Contact us                                                       | Privacy and cookies     | Terms of use | TSSA Webs |

# **34** The **Transaction receipt** will appear. **"Print"** a copy of the **Transaction Receipt** for your records.

You will receive an email confirmation and an official receipt once the payment has been completed.

| Tr | ransaction Approved                              |
|----|--------------------------------------------------|
| r, | Print                                            |
| Tı | ransaction Approved                              |
| 0  | rder Number : PortalTxn_2157_                    |
| A  | pplication_Number : AP0000                       |
| A  | mount:                                           |
| Fi | irst6 and Last4 Digit of Card Number: 5454545454 |
| Tı | ransaction Type:200                              |
| A  | pproval Code : KN2721                            |
| R  | eference Number : 6601885400104                  |
| _  |                                                  |

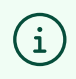

Congratulations! You have successfully reviewed the steps to submit an application for "Fuels Safety Registration in Ontario as a Contractor".

**35** Contact Customer Service at *1-877-682-TSSA (8772*) or send an email to <u>customerservices@tssa.org</u> in case of any questions.